# 用户快速上手指南

Intel Socket 775 接口 Intel i945GZ 主板

商标

所有的产品注册商标及公司名称皆属其原公司所有 产品内容若有更改时, 恕不另行通知

> 修订本1.0 2007-03-10

60005845PJ510

# 不承诺担保

本公司对一切超出生产商相关担保的描述进行免责。生产商 明确拒绝所有其他有关其产品的明示或暗示担保说明;包括 任何符合特殊要求与否的暗示性买卖担保.被拒绝的相关担 保应在该国本地法律的允许下申请宽限,以至在当地法律不 允许或限制拒绝暗示性担保的情况下使用。

# 操作程序

静态电流可以严重伤害你的设备,处理主板和其他设备在你 的系统时需要特别注意,小心避免不必要的连接在系统组 成,必须保持工作在一个抗静电环境,避免伤害主板的静态 放电。在进行插拔元件时必须保证主电源在断电的状态。厂 商对于人为的损坏将不予任何责任。

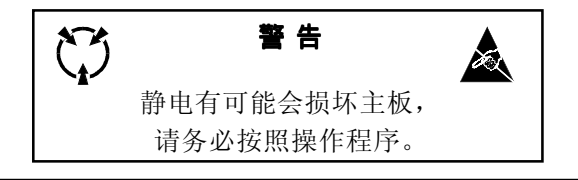

# 常用除错卡代码一览表

| 有反插<br>件是否插好 |
|--------------|
|              |
|              |
| 好            |
| t 键开机        |
|              |
|              |

| 目示 | f |
|----|---|
|    |   |

|     |                     | 页码 |
|-----|---------------------|----|
| 第1章 | 介绍                  | 1  |
|     | 1-1 包装内容            | 1  |
|     | 1-2 系统模块表           | 3  |
| 第2章 | 安装                  | 4  |
|     | 2-1 CPU安装           | 4  |
|     | 2-2 系统内存            | 5  |
|     | 2-3 VGA安装           | 5  |
|     | 2-4 背部I/O接口         | 6  |
|     | 2-5 内部接口            | 6  |
| 第3章 | BIOS设置              | 9  |
|     | 3-1 主菜单             | 9  |
|     | 3-2 标准CMOS设置        | 9  |
|     | 3-3 BIOS高级属性设置      | 10 |
|     | 3-4 芯片组高级属性设置       | 12 |
|     | 3-5 集成的周边设备设置       | 13 |
|     | 3-6 电源管理设置          | 16 |
|     | 3-7 PNP/PCI/PCI-E配置 | 18 |
|     | 3-8 系统状态侦测设置        | 19 |
|     | 3–9 Power BIOS功能设置  | 20 |
|     | 3-10 默认菜单           | 21 |
|     | 3-11 超级用户/用户密码设置    | 21 |
|     | 3-12 退出BIOS         | 22 |
| 笙/音 | 驱动及应田程序             | 23 |
| オーチ | 909/ス/ユハリエリ         |    |

| 第6章 | 附录 | 24 |
|-----|----|----|
|-----|----|----|

## 1-1 主板规格

## 🌒 处理器

- ◆ 支持Intel Pentium D<sup>®</sup>双核**处理器**
- 支持Intel Celeron-D 3xx 系列, Intel Pentium-4 5xx/6xx 系列, P4EE单核CPU 最高支持到3.8GHz

1. 介绍

- 支持533/800MHz前端总线
- 支持Intel EM64T 64位系统平台

## 🌑 芯片组

◆ Intel i945GZ + ICH7 芯片集成Intel GMA950绘图核心

## 🌑 系统内存

- 支持2条240针 DDR2 SDRAM DIMM内存插槽
- 支持1.8v DDR2-400/533/667双通道架构
- 支持单面或双面, 非ECC, 256Mb/512Mb/1Gb工艺规格
- ◆ 最高支持容量为2GB

#### 🌒 扩展插槽

- ◆ 2条PCI插槽, 符合PCI v2.3规范
- ◆ 1条PCI-E(x16)接口,符合PCI Express 1.0a
- IDE接口

◆ 1个IDE接口(最高支持2个IDE设备)可运行 UDMA-33/66/100速度

- USB
  - ◆ 支持8组USB接口,符合USB2.0规范。(4组设置在后背板)
- 🌑 网络
  - ◆ 一个千兆以太网卡, 使用Realtek RTL8110S PCI控制器 (可选)
  - ◆ 一个10/100以太网卡, 使用Realtek RTL8100C PCI控制器(可选)
- 🌑 S-ATA II
  - ◆ 4组S-ATA II接口支持300MB/s带宽

#### ● I/0输入输出接口

- 支持PS/2键盘&鼠标,软盘,串口,并口和IrDA
- ◆ 支持硬件监控风扇速度和CPU 温度
- 智能控制风扇转速, 保持安静

## BIOS

- Flash EEPROM支持Award BIOS
- 支持ACPI S3 (Suspend To RAM)待机模式
- ◆ 支持EZ Boot 可选择启动驱动器
- ◆ 支持Magic Health在系统启动时可反映硬件的状态

## 🧼 音频

- ◆ 6声道声卡由板载Realtek ALC650 芯片音频解码
  - AC 97 v2.3相容
  - 支持CD-In ,Aux-In
  - 支持自动侦测音频设备
  - 后面板音频接口:

| 音频接口颜色 | 2声道模式 | 6声道模式      |
|--------|-------|------------|
| 浅蓝色    | 线性输入  | 後置声道输出     |
| 草绿色    | 线性输出  | 前置声道输出     |
| 粉红色    | 麦克风输入 | 中置/重低音声道输出 |

## 🥥 特 色

- 支持键盘开机功能,可以使用你的键盘启动你的电脑
- ◆ 支持网络唤醒
- ◆ 支持S3模式下唤醒USB
- ◆ 支持FSB与PCI/PCI-E时钟频率异步模式
- ◆ PowerBIOS超频特色:
  - 可逐1MHz调节FSB时钟总线。
  - BIOS支持调整CPU倍频、FSB时钟、内存频率
- 系统支持
  - Windows 2000, Windows XP

✔用户购买按实物为准,有某些功能可能不可使用。

## 1-2 系统模块表

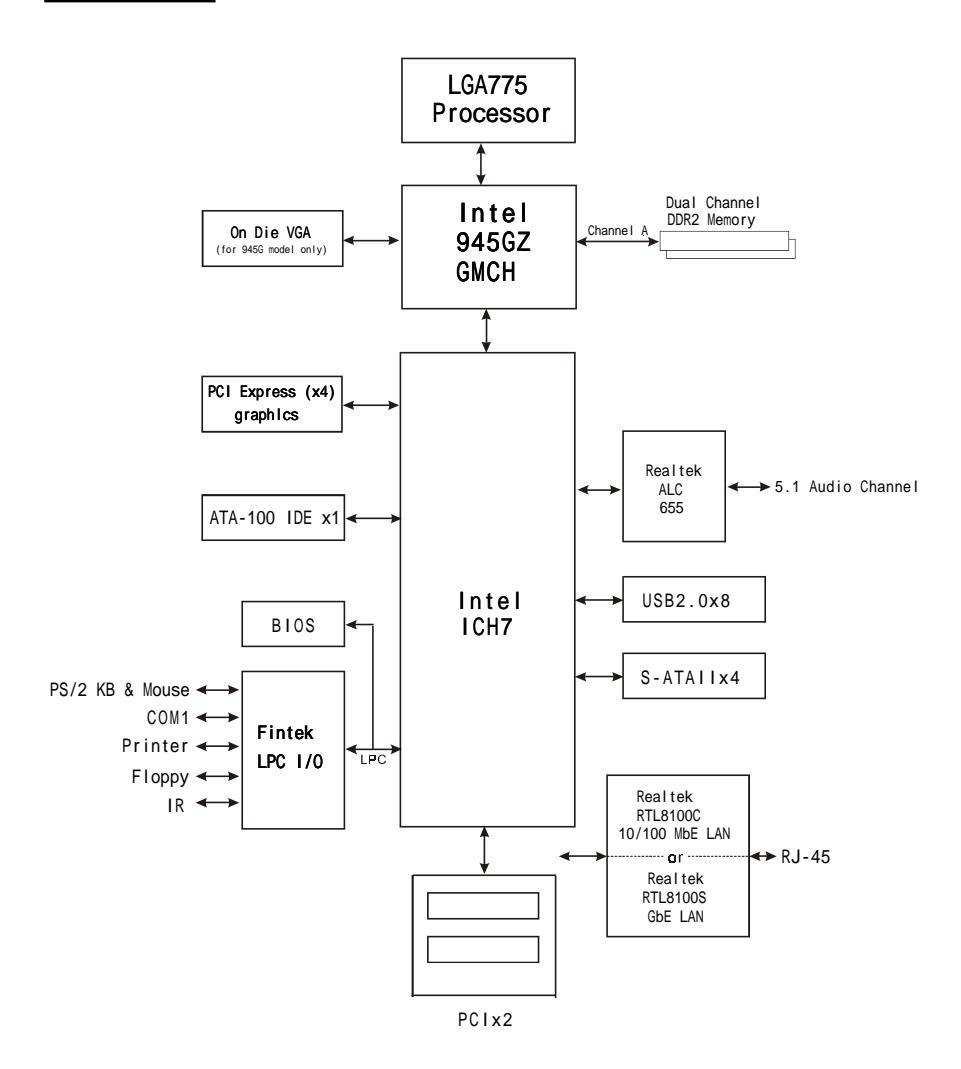

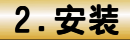

▲ 在安装的过程必须保持主板断电。

## 2-1 CPU安装

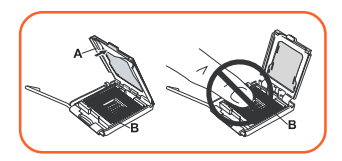

第一步 打开盖板(A),请勿触摸插槽(B)。

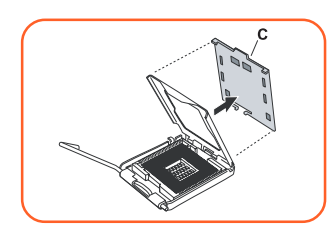

#### 第二步

从盖板上拆下防护盖(C)。勿弃置防护盖,如有将处理器取 出插槽,请务必关上盖板後装回防护盖。

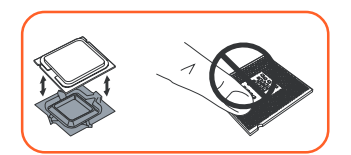

#### 第三步

从防护盒内取出处理器,注意不可触摸处理器底部。勿弃 置防护盒,如有将处理器从插槽中取出,请务必放回防护 盒内。

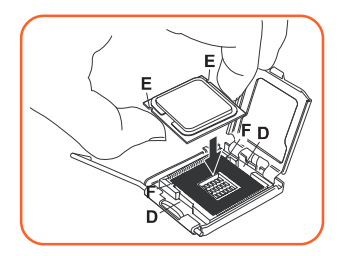

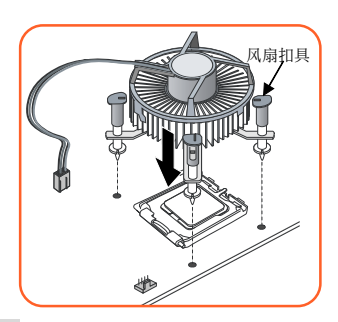

#### 第四步

用大拇指和食指依图示方向抓住处理器两旁,并确保手指 对齐插槽缺口(D),处理器凹口(E)对齐插槽凸处(F)。将处 理器水平的放入插槽中,勿倾斜或滑动。

✓ CPU要特别注意防止错误插入,不要用力把CPU压入插槽,如果感谋到不能容易插入,说明方向错误。

第五步

在主板安装入机箱内後,装置风扇散热器时,定位柱要分 别对准定位孔,并请注意不要损坏散热器底部的散热膏。 风扇扣具以90度旋转,将散热器固定在主板上。把散热器的 电源线连接到主板上的JCPU\_FAN。

✓ 当主板需要维修时,请将保护盖安装回接口。

## 2-2 系统内存

主板提供了2条240针DDR2DIMM插槽。

- 最高支持2GB的400/533/667MHz DDR2 SDRAM。
- 支持符合 JEDEC DDR2 DIMM 标准的 unbuffered DIMM 规范。
   支持256,512MB和1GB DDR2内存

## ☞ 内存安装:

● 安装时,先排列且让槽口(Notch)对着DIMM模块。

②要垂直插入插槽,直到两个外围夹子紧紧的扣住了DIMM插槽。

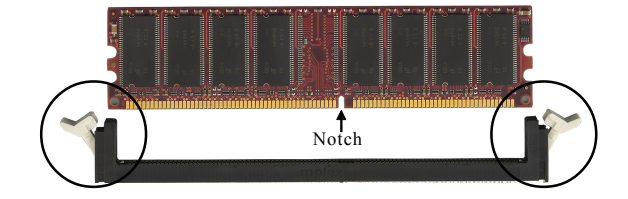

## 2-3 VGA卡安装

- 将图形显示卡插进"PCI-EXP1"插槽。(主板上有标识)
- 当安装完图形卡时,要确认是否完全插入插槽检查扣具是否锁好。

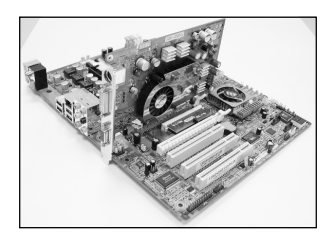

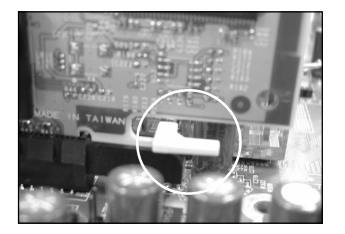

# 2-4背板1/0接口

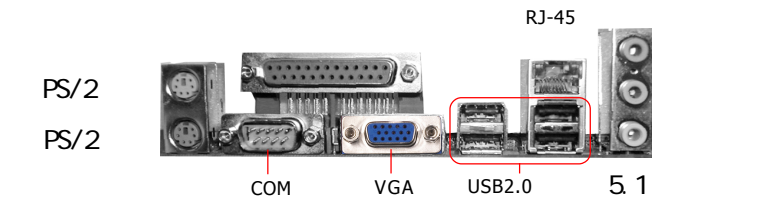

# 2.5内部接口

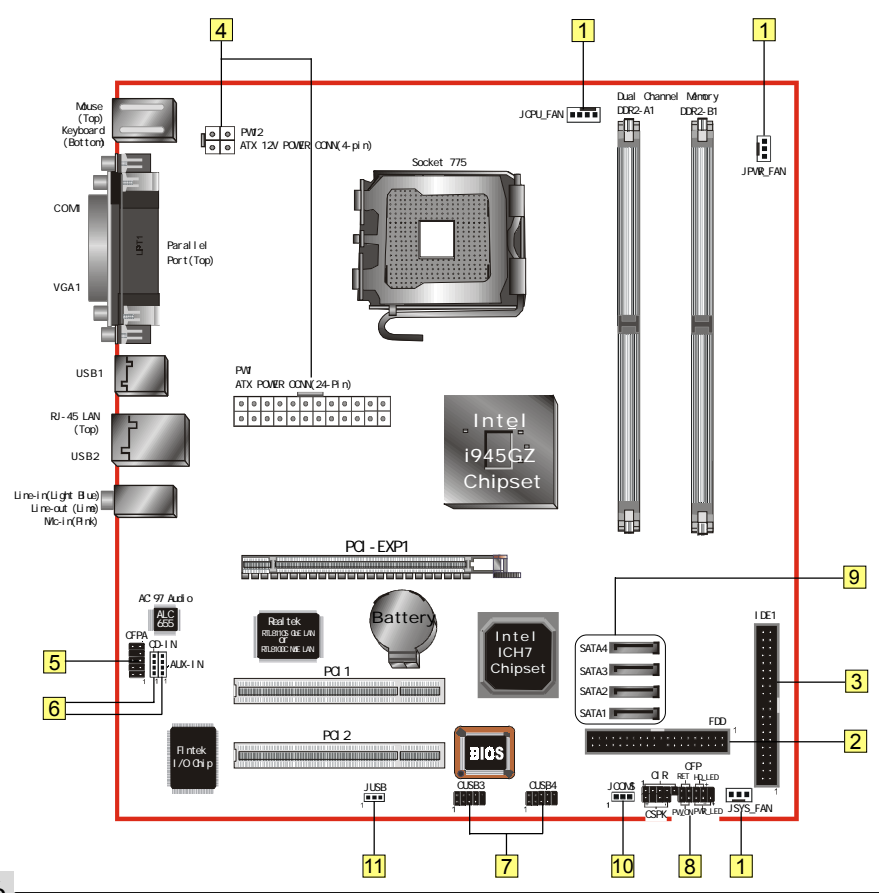

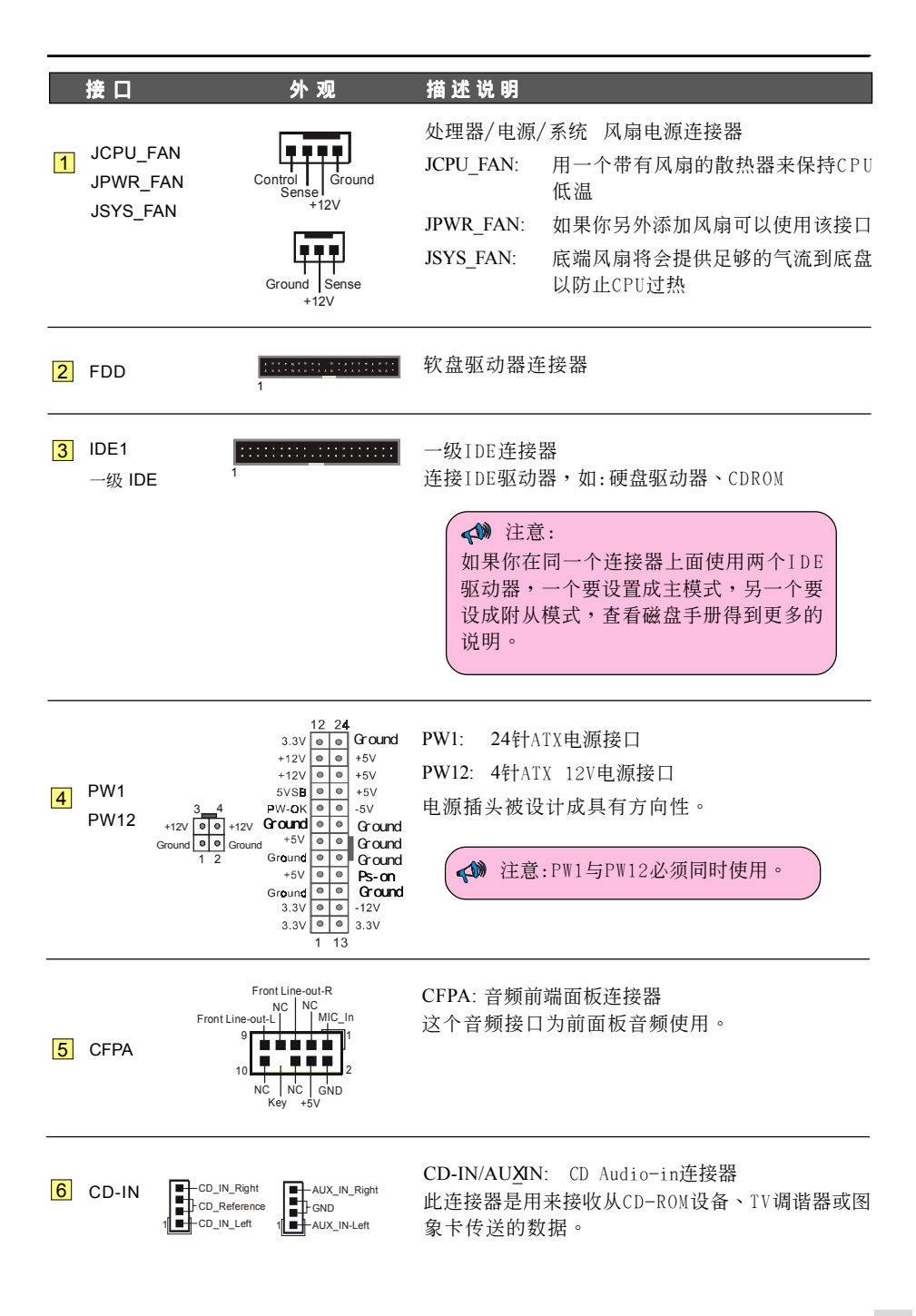

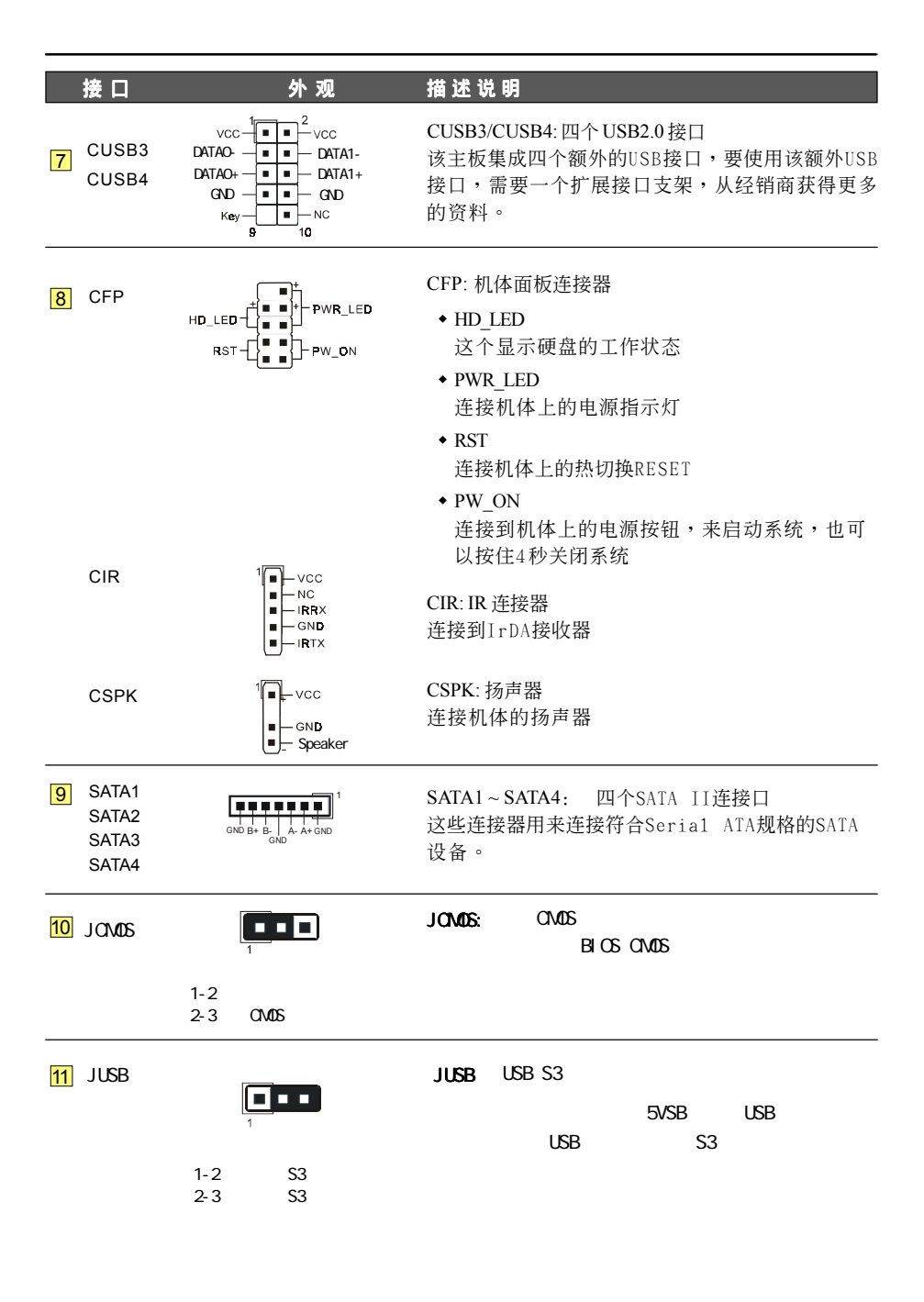

# 3.BIOS设置

#### 3-1 主菜单

ROM BIOS 提供一个内建的程序允许使用者修改基本系统配置和硬件设置值。已经修改的资料会被存在一个以电池维持电力的 CMOS RAM 中,所以即使电源切断时资料依然会被保存著。一般而言,除非系统的配置改变,例如更换硬件或加入一个新的设备,否则,存放在 CMOS RAM 里的资料会保持不变。当电池因电力耗尽或其他因素导致 CMOS 资料损毁时,你必须重新安装电池,并重新设置 BIOS 参数值。

BIOS 设置画面和说明仅供参考,很可能与你的屏幕所显示的项目 不完全相同,若有不同请以主板实际显示的画面为主。

## 进入设置程序

打开电源立刻按<Del>键。这将会带你进入BIOS CMOS设置公用程序

| Phoenix - AwardBIOS CMOS Setup Utility                                                                                                    |                                                                                                    |  |
|----------------------------------------------------------------------------------------------------|----------------------------------------------------------------------------------------------------|--|
| <ul> <li>Standard CMOS Features</li> <li>Advanced BIOS Features</li> <li>Advanced Chipset Features</li> <li>Integrated Peripherals</li> <li>Power Management Setup</li> <li>PnP/PCI/PCIE Configurations</li> <li>PC Health Status</li> </ul> | <ul> <li>Power BIOS Features         Load Fail-Safe Defaults         Load Optimized Defaults         Set Supervisor Password         Set User Password         Save &amp; Exit Setup         Exit Without Saving     </li> </ul> |  |
| Esc : Quit F9 : Menu in BIOS ↑↓ → + : Select Item<br>F10 : Save & Exit Setup<br>Time, Date, Hard Disk Type                                                                                                    |                                                                                                    |  |

这个菜单出现所有的选择项目。当移动游标(按住一方向键)到所需的项目然後按'Enter'键,即 可选择到你须重新设置的项目。在移动游标移动到不同的选项时,会有一个线上辅助讯息出现 在屏幕的下端,以提供每一个功能较佳的说明。当做出选择时,被选择的项目的菜单会显示出 来以便使用者修改的相关配置设置值。

▲ 想要获得更多有关BIOS的信息,请查看附加的CD集。

## 3-2 标准CMOS设置

在CMOS设置公用程序菜单中选择【Standard CMOS Features】。Standard CMOS Features允许使用者修改系统设置,如现在的日期、已安装的硬件型式、软件型式和显卡型式。内存的大小由BIOS自动侦测与显示以供参考。当一个栏位是高亮度时(使用方向键移动游标再按 <Enter>选择)。栏位内容可以按<PgDn>或<PgUp>键改变之,或可直接由键盘输入。

| Phoen                                                                                                    | ix - AwardBIOS CMOS Setup L<br>Standard CMOS Features                                | tility                                             |
|----------------------------------------------------------------------------------------------------|--------------------------------------------------------------------------------------|----------------------------------------------------|
| Date (mm:dd:yy)                                                                                                    | Mon, Jul 4 2005                                                                      | Item Help                                          |
| TDE Channel & Maater                                                                                                    | 10 : 21 : 30                                                                         | Menu Level 🕞 🕨                                     |
| <ul> <li>IDL Channel 0 Master</li> <li>IDE Channel 1 Master</li> <li>IDE Channel 1 Naster</li> <li>IDE Channel 1 Slave</li> <li>SATA Channel 1</li> <li>SATA Channel 3</li> <li>SATA Channel 3</li> </ul> | [ None]<br>[ None]<br>[ None]<br>[ None]<br>[ None]<br>[ None]<br>[ None]<br>[ None] | Change the day, month,<br>year and century         |
| Drive A<br>Halt On                                                                                                    | [1.44M, 3.5 in.]<br>[All Errors]                                                     |                                                    |
| Base Memory<br>Extended Memory<br>Total Memory                                                                                                    | 640K<br>1K<br>1024K                                                                  |                                                    |
| 1∔→+:Move Enter:Select<br>F5: Previous Values                                                                                                    | +/-/PU/PD:Value F10:Save<br>F6: Fail-Safe Defaults                                   | ESC:Exit F1:General Help<br>F7: Optimized Defaults |

- 附注: 若 Primary Master/Slave 和 Secondary Master/Slave 项目被设置为 "Auto",硬件的大小和形态会被自动侦测。
- 附注: Halt On:栏位是决定发生错误时何时暂停系统。

## 3-3 BIOS高级选项

在 CMOS 设置公用程序菜单中选择【Advanced BIOS Features】,使用者可在显示出的菜 单中改变相关的设置值。这个菜单会出现本主板的出厂预设值。使用者可按<PgDn>或<PgUp>移 动游标来修改设置值。按[F1]键可出现被选择项目的辅助讯息。

| Phoenix - AwardBIOS CMOS Setup Utility<br>Advanced BIOS Features                                                                                                    |                                                       |  |
|----------------------------------------------------------------------------------------------------|-------------------------------------------------------|--|
| CPU Feature     [Press Enter]                                                                                                    | Item Help                                             |  |
| <ul> <li>Hard Disk Boot Priority (Press Enter)<br/>Init Display First (PCT Slot)<br/>Hyper-Threading Technology[Enabled]<br/>First Boot Device (Floppy)<br/>Second Boot Device (Hard Disk]<br/>Third Boot Device (ESI20)<br/>Boot Other Device (Enabled)<br/>Boot Up Floppy Seek (Enabled)<br/>Boot Up NumLock Status (On)<br/>Security Option (Setup)<br/>APIC Mode (Enabled)<br/>HDD S M.A.R.T. Capability (Disabled)<br/>Full Screen L060 Show (Enabled)</li> </ul> | Nenu Level ►                                          |  |
| t↓++:Move Enter:Select +/-/PU/PD:Value F10:Sav<br>F5: Previous Values F6: Fail-Safe Defaults                                                                                                    | ve ESC:Exit F1:General Help<br>F7: Optimized Defaults |  |

#### CPU Features

该项为 CPU 的相关设置。

## Hard Disk Boot Priority

该项为设置硬盘开机的优先权。

## Init Display First

该选项为主板内建扩充槽启动顺序相关设置。

## Hyper-Threading Technology

该项为设置CPU Hyper-Threading技术功能。

## First/Second/Third Boot Device

选择由何种设置开机及其顺序。

#### **Boot Other Drive**

该项为使用者决定计算机开机的程序之用。

#### Boot Up Floppy Seek

在侦测软件时,是否启动侦测软盘驱动器的功能。

#### Boot Up NumLock Status

该选项为选择键盘数字功能按键启动与否;当默认值On(打开),开机后即启动数字键Number Lock的功能,如此一来,键盘右方数字键功能将会打开。

#### Security Option

这个部份是选择为系统(SYSTEM)或是BIOS设置(SETUP)用之密码。默认值Setup。

System: 每次开机时系统要求输入密码,要密码正确才能开机。

**Setup**: 只有在进入BIOS设置时,电脑才会要求输入密码,若未在密码设置选项中设置密码则此功能是无效的。

#### APIC Mode

此项让你依需求来开启或关闭高级的可编程的中断控制器(Advanced Programmable Interrupt Controller)的功能。

#### HDD S.M.A.R.T Capability

该项设置是否开启硬盘的智能诊错功能。

#### Full Screen LOGO Show

该项设置为将全屏幕LOGO显示在POST阶段时。

## 3-4芯片组高级设置(Advanced Chipset Features)

由CMOS设置公用程序菜单选择[Advanced Chipset Features]出现下列菜单

| Phoenix - AwardBIOS CMOS Setup Utility<br>Advanced Chipset Features                                                                           |                                                                 |                                                    |
|----------------------------------------------------------------------------------------------------|-----------------------------------------------------------------|----------------------------------------------------|
| DRAM Timing Selectable                                                                                                    | [By SPD]                                                        | Item Help                                          |
| UHS Latency lime<br>DRMM RASW to CASW Delay<br>DRMM RASW Precharge<br>Precharge dealy (1RAS)<br>System BIOS Cacheable<br>Video BIOS Cacheable | (Auto)<br>(Auto)<br>(Auto)<br>(Auto)<br>(Enabled)<br>(Disabled) | Menu Level ►                                       |
| ** VGA Setting **                                                                                                    |                                                                 |                                                    |
| PEG/Onchip VGA Control                                                                                                    | [Auto]                                                          |                                                    |
| PEG Force X1                                                                                                    | [Disabled]                                                      |                                                    |
| ↑↓→+:Move Enter:Select +/-<br>F5: Previous Values F6                                                                                          | /PU/PD:Value F10:Save<br>: Fail-Safe Defaults                   | ESC:Exit F1:General Help<br>F7: Optimized Defaults |

图3-4 芯片组高级设置

该项为使用者设置芯片组功能之用,包括芯片组对应内存模块的讯号控制, 芯片组对应快闪EEPROM内存的管理,亦包括对应PCI/ISA适配卡的动作控制, 因此该项设置内容相当复杂,一般而言,系统内建的默认值具相当不错的参 数,且已针对本主板作最佳化设置,除非您发现设置参数有误,或是有特殊 目的,一般不建议您更改任何设置参数,若你更改设置有误,将导致系统无 法开机或死机,发生问题。

- DRAM Timing Selectable 该项为设置DRAM的时钟频率。
- CASLatency Time 该项为设置同步DRAM,此CAS延迟时间视DRAM频率而定。
- DRAMRAS#to CAS#Delay 该项为设置RAS传送到CAS的延迟时间。此延迟时间视DRAM的频率而定。
- DRAM RAS#Precharge 该项可设置控制DRAM下Precharge命令

## • System BIOS Cacheable

选择使用时,可以把系统BIOS信息映射到内存空间,以产生较好的系统 性能。而且,如果有任何程序被写入此存储器区,系统或许会产生错误。

● Video BIOS Cacheable 选择使用时,可以把系统BIOS信息映射到内存空间,以产生较好的系统 性能。而且,如果有任何程序被写入此存储器区,系统或许会产生错误。

## 3-5 集成周边设置 (Integrated Peripherals)

| Phoenix - AwardBIOS CMOS Setup Utility<br>Integrated Peripherals                                                  |                                                    |                                                    |
|----------------------------------------------------------------------------------------------------|----------------------------------------------------|----------------------------------------------------|
|                                                                                                    | [Durren Fratew]                                    | Item Help                                          |
| <ul> <li>Chipset IDE Devices</li> <li>Onboard Devices</li> <li>Legacy Devices<br/>RealTek Lan Boot ROM</li> </ul> | (Press Enter]<br>[Press Enter]<br>[Disabled]       | Menu Level 🔸                                       |
| ↑↓++:Move Enter:Select<br>F5: Previous Values                                                                     | +/-/PU/PD:Value F10:Save<br>F6: Fail-Safe Defaults | ESC:Exit F1:General Help<br>F7: Optimized Defaults |

图 整合周边设置

## Realtek Lan Boot ROM

该项控制是否透过网络开机。

## ▶内载IDE装置设置(OnChip IDE Device)

| Phoenix - AwardBIOS CMOS Setup Utility<br>Chipset IDE Devices                                                                                                    |              |  |
|----------------------------------------------------------------------------------------------------|--------------|--|
| Delay For HDD (Secs) [0]<br>TDE HDD Block Mode [Epabled]                                                                                                    | Item Help    |  |
| IDE DWA transfer access [Enabled]<br>Chipset Primary PCI IDE [Enabled]<br>IDE Primary Master UDMA [Auto]<br>IDE Primary Slave UDMA [Auto]<br>Chipset Secondary PCI IDE [Disabled]<br>× IDE Secondary Master UDMA Auto<br>× IDE Secondary Slave UDMA Auto | Menu Level 🔸 |  |
| *** Chipset Serial ATA Setting ***<br>Chipset Serial ATA [Enhanced Mode]<br>SATA PORT Speed Settings [Force GEN I]<br>PATA IDE Mode [Primary]<br>SATA Port \$2,84 is Secondary                                                                           |              |  |

#### Delay For HDD (Secs)

该项为硬盘在自我检测屏幕时,可选择较长的时间等待。一些硬盘在被侦 测到之前,可能需要一些较长的等待时间。

• IDE HDD Block Mode

该项为IDE HDD Block相关设置。

## Chipest Primary/Secondary PCI IDE

该芯片组内建PCI总线的IDE端口,支持两个IDE,选择Enabled(打开) 激活第一/第二IDE;Disabled(关闭)可以不激活第一/第二IDE。一般 而言,除非安装PCI端口的IDE适配卡,才需考虑关闭/打开的问题。

备注:假如你不需要使用内建的IDE接口,设置Chipest Primary (Secondary)PCI IDE为"Disabled"。

#### IDE Primary/Secondary Master/Slave UDMA

若您的IDE设备支持Ultra DMA33/66/100资料传输模式,且操作系统支持 驱动程序,可打开该项加速资料传输,若您不确定参数设置,可用自动设 置(Auto)来决定IDE周边对应的Ultra DMA (UDMA)模式。

#### \*\*\* Chipest Serial ATA Setting \*\*\*

Chipest Serial ATA

该项为内建SATA使用的设置方式。"Combined mode"将让SATA替代传统的IDE埠的一级或级埠。"Enhanced Mode"则允许SATA与PATA同时工作。

#### SATA Port Speed Settings

该项让你选择S-ATA埠的速度(Force GEN | -->1.5Gpbs,Force GEN || -->3.0Gbps)。

#### • PATA IDE Mode

该项只可以在Chipset Serial ATA于Conbined mode下使用。指派 "Primary", PATA IDE为一级埠而剩下的SATA为二级埠,反之亦然。

14

## ▶ 板载装置(Onboard Device)

| Phoenix - AwardBIOS CMOS Setup Utility<br>Onboard Devices                                |                                    |               |
|------------------------------------------------------------------------------------------|------------------------------------|---------------|
| USB Controller                                                                           | [Enabled]                          | Item Help     |
| USB Z.0 Controller<br>USB Keyboard Support<br>USB Mouse Support<br>High Definition Audio | [Disabled]<br>[Disabled]<br>[Auto] | Menu Level ►► |

## USB Contriler

该项为内建USB控制器相关设置。

• USB 2.0 Contriler

该项为内建EHCI (USB2.0)控制器相关设置。

USB KeyboardSupport

主板支持USB键盘设置。

USB Mouse Support

主板支持USB鼠标设置。

• High Kefinition Audio Select

该项为控制主板上的声卡。

Legacy Devices

| Phoenix - AwardBIOS CMOS Setup Utility<br>Legacy Devices |            |                |  |
|----------------------------------------------------------|------------|----------------|--|
| Onboard FDC Controller                                   | [Enabled]  | Item Help      |  |
| Onboard IrDA Port                                        | [Disabled] | Menu Level 🛛 🕨 |  |
| Parallel Port Mode                                       | [SPP]      |                |  |
| ECP Mode Use DMA                                         | [3]        |                |  |

## • Onboard FDC Contrroller

该项为选择主板内建软盘控制端口。

• Onboard Serial Port 1

该项为内建串行端口的中断及1/0地址设置。

• Onboard IrDA Port

该项为内建红外线功能设置。

Onbaord Parallel Port

该项为主板内建井行端口1/0地址中断地址调整。

#### • Parallel Port Mode

该项可对并行端口的工作模式进行选择。

#### • EPP Mode Select

该项可对EPP的工作模式进行选择。

#### • ECP Mode Use DMA

该项为DMA1和DMA3时,DMA(直接内存访问)作ECP模式使用。若为SPP 和EPP模式将不会显示。

## 3-6 系统电源管理设置 (Power Management Setup)

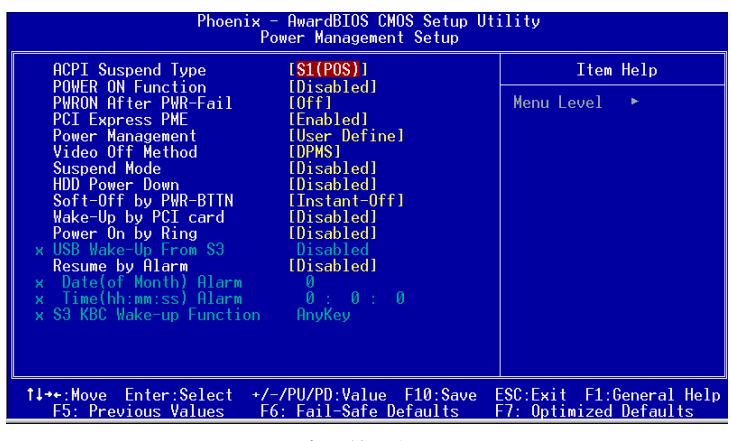

#### 图 电源管理设置

电源管理设置可设置计算机电源管理功能,有效减低个人计算机系统电 源消耗。若要完全发挥管理功能,则需正确设置选择,加上硬件外设配 合。

## ACPI Suspend Type

该项计算机待机模式选择。

## Power On Function

该项让用户可以设置Disabled, Any Key, Mouse, Both(Any key+Mouse) 等方式进行开机。

## • PWRON After PWR-Fail

该项为提供非正常断电,正常供电后立刻重新开机。

Power Management
 该项为打开或关闭电源管理功能设置。

## • Video Off Method

该项为屏幕省电模式设置。

## Suspend Mode

该项为系统进入省电模式时间设置。

#### • HDD Power Down

该项为硬盘省电模式设置,硬盘可在不同的省电模式下,输出不同的 省电讯号。

## • Soft-Off by PWR-BTTN

该项为电源模式设置,当设置为 Delay 4 Sec 时按下电源开关四秒钟内,计算机将进入待机模式,若按下电源开关超过四秒钟以上,则会关机。

## • Wake Up by PCI Card

该项为PCI设备的开机功能设置。

#### • Power On by Ring

当此项打开时,对任何事件的调制解调器铃声将可唤醒已经被关机的 系统。

#### • USB Wake-Up From S3

该项为设置在S3模式中从USB装置唤醒。此板末开通S3功能

#### • Resume By Alarm

当此项打开时,可以开启定时开机功能。

## S3 KB Wake-up Function

该项为设置以PS/2鼠标及键盘在S3模式中唤醒。

## 3-7PnP/PCI/PCI-E设置(PNP/PCI Configuration)

当各种的PCI/PCI-E卡插在PCI/PCI-E插槽时,PNP/PCI/PCI-E配置程序可 让使用者可以修改PCI IRQ 讯号。

警告 : 任何错置的 I R Q 皆可能引起系统不能读取资源。

| Phoenix -<br>PNP/                                                          | <ul> <li>AwardBIOS CMOS Setup Ut<br/>'PCI/PCI-E Configuration</li> </ul> | ility                                                                                                    |
|----------------------------------------------------------------------------|--------------------------------------------------------------------------|----------------------------------------------------------------------------------------------------|
| Resources Controlled By<br>× IRQ Resources                                 | [ <mark>Auto]</mark><br>Press Enter                                      | Item Help                                                                                                    |
| PCI/VGA Palette Snoop<br>** PCI Express related if<br>Maximum Payload Size | [Disabled]<br>ems **<br>[4096]                                           | Menu Level ►<br>BIOS can automatically<br>configure all the<br>boot and Plug and Play<br>compatible devices.<br>If you choose Auto,<br>you cannot select IRQ,<br>DMA and memory base<br>address fields, since<br>BIOS automatically<br>assigns them |
| †↓++:Move Enter:Select +/-<br>F5: Previous Values F6                       | /PU/PD:Value F10:Save<br>5: Fail-Safe Defaults                           | ESC:Exit F1:General Help<br>F7: Optimized Defaults                                                                                                    |

图 随插即用及PCI组态

• Resources Controlled By

建议维持该项的默认值设置。

IRQ Resources

该项手动控制时,分配每一个系统中断类型时,需根据正在使用的类型配备的中断模式。

PCI/VGA Palette Snoop

该项请维持Disabled(关闭)默认值设置。

## Maximum Payload Size

该项为设置PCI Express装置可以设定的最大TLP空间。

# 3-8 系统状态侦测设置( PC Health Status)

| Chan DC Haalth in DOST [Enchlad]                                                                                                    | Item Help    |  |  |
|----------------------------------------------------------------------------------------------------|--------------|--|--|
| Current System Temporature<br>Current System Temporature<br>Current CPU Fan Speed<br>Current CPU Fan Speed<br>Current Power Fan Speed<br>VCC +5V<br>VDimm<br>5VSB<br>+12 V<br>Chipset Voltage<br>VCore<br>3VSB<br>WBAT<br>ACPI Shutdown Temperature [Disabled] | Menu Level → |  |  |

图 系统状态侦测设置

• Show PC Health in POST

该项为设置是否在开机自我检测屏幕时是否显示系统状态(PC Health)。 可用选项:Enabled(打开),Disabled(关闭)。

- Current CPU/System Temperature
   显示现在的CPU/系统 温度。
- Thermo Stick Temperature 显示现在的Thermo Stick 温度。
- Current Chassis / CPU/ Power FAN Speed
   显示现在的机箱/CPU/电源供应器风扇转速(转/秒)。

• VDimm (V)

DRAM 的电压值。

- Chipset Voltage
   芯片电压值。
- Vcore(V)
   CPU 电压值(Vcore)。
- +5V, +12V, 5VSB(V)
   电源供应器的电压值。
- **VBAT(V)** 电池的电压值。

## 3-9 PowerBIOS功能设置

该页允许你设置多种参数来超频并获得性能提升。

| 使用超频功能需具备相关知识,不当的设定将会导致系统的不稳定与硬件损 |
|-----------------------------------|
| 毁的危险。我们建议您保留它们的默认值。               |

| Phoenix - AwardBIOS CMOS Setup Ut:<br>POWER BIOS Features                                                                                                    | ility                                            |
|----------------------------------------------------------------------------------------------------|--------------------------------------------------|
| Auto Detect PCI Clk [Enabled]<br>Spread Spectrum Modulated [Disabled]<br>Watch Dog Function [Enabled]<br>CPU CLOCK/SPEED [200]<br>PCI Express Free Control [201] | Item Help<br>Menu Level ►                        |
| PČI Express Freq [110]<br>PČI Freq Sel [33 30HHz]<br>System Memory Frequency [AUTO<br>CPU Clock Ratio [12x]                                                      |                                                  |
|                                                                                                    |                                                  |
|                                                                                                    |                                                  |
| T↓++:Move Enter:Select +/-/PU/PD:Value F10:Save E<br>F5: Previous Values F6: Fail-Safe Defaults F                                                                | SC:Exit F1:General Help<br>7: Optimized Defaults |

#### Auto Detect PCI Clk

当激活了锁定PCI频率功能时, PCI 插槽将工作在固定模式下。

#### Spread Spectrum

开启该项,能够很好的减少EMI的产生。

#### Watch Dog Function

当Watching-Dog Timer设为"Enable",系统在开机(POST)阶段有不正常当机时,系统会自动Reset,并将Host Clock及CPU Ratio的设置还原为默认值。若系统开机过了POST (Debug) Code 26h时,我们会视为开机正常,并将Timer关闭待下一次重新开机时再启动。

#### CPU CLOCK/SPEED

可以让你以1MHz 作为步调来调节CPU外频,这个与CPU倍频一起来设置CPU的运行频率。

CPU外频 x CPU倍频 = CPU频率

例如:你有一个额定频率为2.4GHz的处理器,外频是200MHz,那200MHz x12=2.4GHz。

备注: 超频(Overclocking)失败将导致系统无法显示问题,这个时候,请再重新开机後同时按住"*Insert*"键直到初始或预设值重新开启计算机。

#### **PCI Express Freq Control**

该项允许你控制PCI Express频率。

"Enabled"允许你在以下的选项中采用1MHz步调找到它合适的频率。选择"Disabled"将锁定 PCI-E频率在100MHz。"Auto"将会根据FSB来增加PCI-E频率以一个前缀值。

## PCI Express Freq

该项可对PCI Express频率允许1MHz进行调节。

#### PCI Freq Sel

该项可为PCI频率的设置。

#### System Memory Frequency

该选项设置内存频率。

| CPU Clock | CPU FSB | DDRII frequency options |                  |                            |                            |
|-----------|---------|-------------------------|------------------|----------------------------|----------------------------|
| 133MHz    | 533MHz  | 2:3 => DDRII-400        | 2:4 => DDRII-533 | Auto => DDRII-667 (by SPD) |                            |
| 200MHz    | 800MHz  | 1:1 => DDRII-400        | 3:4 => DDRII-533 | 3:5=>DDRII-667             | Auto => DDRII-667 (by SPD) |
| 266MHz    | 1066MHz | 4:3 => DDRII-400        | 1:1 => DDRII-533 | 4:5=>DDRII-667             | Auto => DDRII-667 (by SPD) |

#### **CPU Clock Ratio**

使用该项夹选择一个乘数夹设置CPU的频率。查看CPU CLOCK/SPEED选项的附带说明。 如果你的CPU乘数已被锁住,将不会出现该项。

## 3-10 BIOS预设/优化参数设置

BI0S内有2组预设参数值,供使用者参考

## 载入预设之参数值

当你点选此选项并按"Y"後,BIOS自动载入以维持系统在预设各参数值。

## 载入优化参数值

当你点选此选项,并按"Y"後,BIOS会自动载入系统性能最优化表现的 各参数值。

## 3-11 密码设置(Supervisor/User Password Setting)

从CMOS设置公用程序菜单选择【SUPERVISOR PASSWORD】或【USER PASSWORD】再按 [Enter]。

- a. Supervisor Password: 是针对系统开机及 BIOS 设置做保护。
- b. User Password: 是针对开机时做密码设置。
- c. 系统预设值并没有做任何设置,密码设置最多8个字,并有大小写之 分。
- d. BIOS FEATURES SETUP 菜单中你必须选择 "Setup"或"System"。

1. 进行选项后,系统要求键入密码

Enter Password:

输入适当的密码後按 [Enter]继续

## 3-12 储存与离开设置(EXIT SELECTING)

# 储存并离开设置 (Save & Exit Setup)

# Save to CMOS and EXIT (Y/N)? Y

选择"Y"会将你所做的变更存入CMOS内存中,并回到开机的过程。

## 离开并放弃储存设置(Exit Without Saving)

# Quit without saving (Y/N)? Y

选择"Y"会不存入任何资料到CMOS内存中并回到开机过程。所有存在CMOS的原始资料不会被破坏.

# 4. 驱动程序

系统安装后,就得为你的主板安装驱动程序。

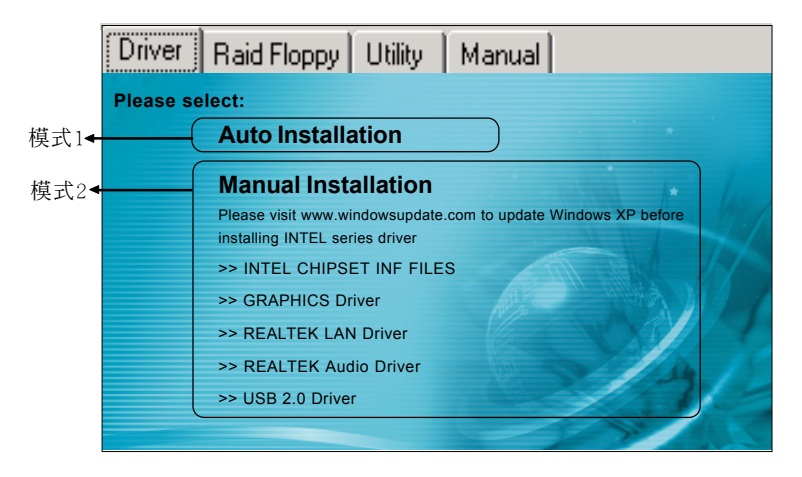

把启动光盘插入光驱内主菜单将会出现。主菜单会显示支持的驱动程序、效用和软件。

## ▶ 模式1

能够自动安装所需要的所有驱动程序。

## ▶ 模式2

能够让你自行选择安装驱动程序。

- 第一步: 点击"INTEL CHIPSET INF FILES"安装芯片组驱动程序。
- 第二步: 点击"GRAPHICS Driver"安装内建显卡驱动程序。
- 第三步: 点击"Realtek LAN Driver"安装网络驱动程序。
- 第四步: 点击"REALTEK Audio Driver" 安装音频驱动程序。
- 第五步: 点击"USB 2.0 Driver" 安装USB2.0驱动程序。

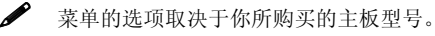

# 附录A

## A-1 刷新主板BIOS

✓ 非必要情况下请勿刷新系统BIOS。更新BIOS存在一定的风险,可能导致无法开机。

请从我们的网站上下载与你的机种符合之档案(xxxxx.EXE)到你的硬盘或软 盘内的空目录,执行这个下载档案(xxxxx.EXE)并解压缩,拷贝这些已解压 缩的档案到一开机片。

注意: 这个开机片应该不包含任何驱动程序或其他应用程序。

1. 输入:\AWDFLASH 并按下 <Enter> 键。

2. 你将看到如下的执行画面。

3. 请输入BIOS 档案名称( xxxxx.bin)。

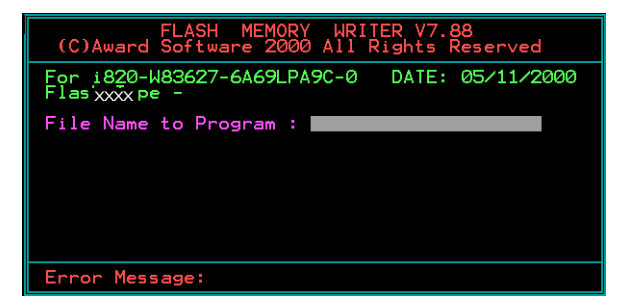

4. 假如你将储存之前的BIOS资料到磁片上,请输入[Y],否则输入 [N]。

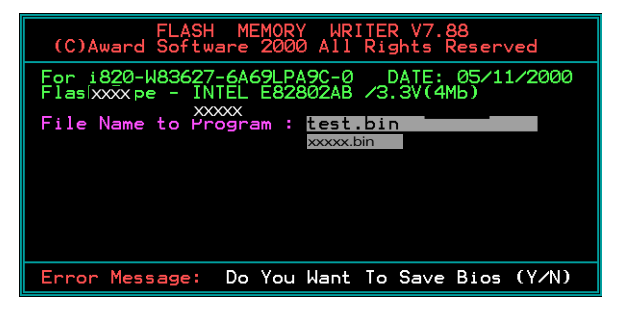

24

5. 输入要储存的档案名称去储存之前的BIOS资料。

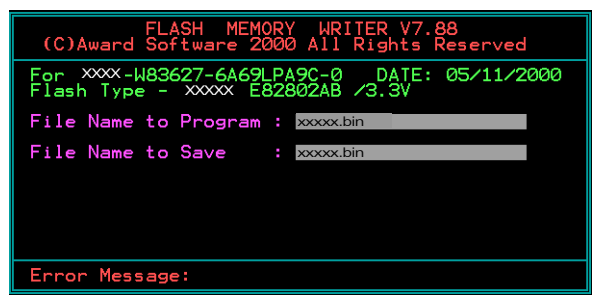

6. 确定要执行 BIOS 更新程式 (y/n), 输入 [Y] 开始执行程式。

| FLASH MEMORY WRITER V7.88<br>(C)Award Software 2000 All Rights Reserved               |
|---------------------------------------------------------------------------------------|
| For xxxx-W83627-6A69LPA9C-0 DATE: 05/11/2000<br>Flash Type - xxxx E82802AB /3.3V      |
| File Name to Program : xxxxx.bin<br>Checksum : 938EH<br>File Name to Save : xxxxx.bin |
| Error Message: Are you sure to program (y/n)                                          |

7. 程式执行完成。

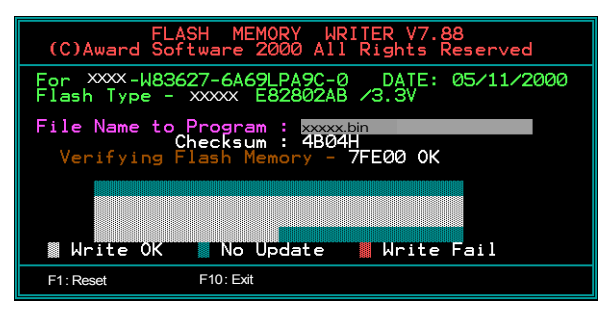

8. 保存BIOS文件待以后备用。